## Gestión de Cajas Chicas y Movilidad

## Para titulares de la Caja

- Cuando es creada una caja chica esta se asigna a un agente especifico: este es el titular de la misma.
- El titular de la caja chica al momento de la creación es el único usuario que puede gestionar por sistema las rendiciones y los datos de depósito.
- El titular tiene la posibilidad de delegar algunas tareas en el sistema esta delegación es únicamente para la caja chica del ejercicio actual no se va a renovar y/o importar a cajas chicas de nuevos periodos.
- Es importante que el titular, cuando tiene una caja chica asignada, revise los datos de delegación de gestión y cuenta de depósito.

## Acceso a la gestión

Para acceder a la gestión de las cajas chicas asignadas se puede hacer de dos maneras

- 1. A través del menú de OMBÚ: Trámites > Cajas Chicas y Movilidad > Gestión de Cajas Chicas y Movilidad
- 2. Por medio de los íconos del sistema se la siguiente manera:

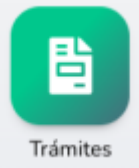

1. Primero hacer click en la sección Trámites

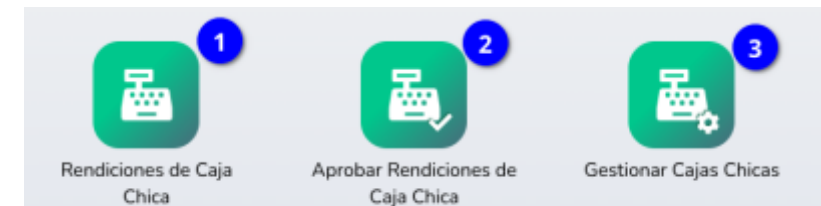

2. Luego seleccionar el icono Gestión de Cajas Chicas y Movilidad (3)

Esto va a desplegar un listado con las cajas chicas asignadas a la persona:

| Gestión de Cajas   | Chicas y Movilidad      |       |      |             |          |              |           | <b>?</b> Ayuda                 |
|--------------------|-------------------------|-------|------|-------------|----------|--------------|-----------|--------------------------------|
| ✓ MOSTRAR FILTROS  | RESPONSABLE: JUAN PEREZ |       |      |             |          |              |           |                                |
| Total Registros: 5 |                         |       |      |             |          |              |           |                                |
| NÚMERO             | DEPENDENCIA             | ΤΙΡΟ  | AÑO  | RESPONSABLE | ΜΟΝΤΟ    | RENDICIONES  | ESTADO    |                                |
| 300117             | Departamento Genérico   | Común | 2022 | Juan Perez  | 31000.00 | Cancelada: 1 | ABIERTA   | <ul> <li></li> <li></li> </ul> |
| 300117-2018        | Departamento Genérico   | Común | 2018 | Juan Perez  | 14500.00 | Procesada: 1 | ARCHIVADA | 0                              |
| 010125-2017        | Departamento Genérico   | Común | 2017 | Juan Perez  | 12500.00 | Procesada: 3 | ARCHIVADA | <b>0</b>                       |

## Ingreso a la Gestión de la Caja

Desde el botón editar (1 en la imagen anterior) se accede a editar los datos de depósito y la delegación de responsabilidades de carga de rendiciones Esto despliega el siguiente formulario: 3/5

| Gestión de Caja Chica         | a y Movilidad                                       |                             |                                    |                      | Ayuda   |
|-------------------------------|-----------------------------------------------------|-----------------------------|------------------------------------|----------------------|---------|
| Caja Chica                    |                                                     |                             |                                    |                      | ABIERTA |
| Nro: 300117 Tipo: Común       | Monto: <b>31000.00</b> Año: <b>2022</b> Creación: 3 | 1/08/2022 00:00:00 Depender | cia: Departamento Genérico Respons | sable: JUAN PEREZ    |         |
| Datos                         |                                                     |                             |                                    |                      |         |
| Programa 30 - Gestión de la a | actividad judicial y administrativa Ac              | tividad 3001 - Conducción   | Unidades de Compra 500             | Saldo Remanente 0.00 |         |
| Manuales                      | ビーズ Manual Proceedimiento デ                         |                             |                                    |                      |         |
| Manual Carga y Rendición OMB  |                                                     |                             |                                    |                      |         |
| Responsables Carga/P          | resentación 🕒 Agregar registro 🚽                    | -1                          |                                    |                      |         |
| # RESPON                      | SABLE                                               |                             | ΤΙΡΟ                               | ACCIONES             |         |
| Datos de Déposito             | 2                                                   |                             |                                    |                      |         |
| Banco                         | Ciudad                                              |                             |                                    |                      |         |
| CUIT                          | 2011111113                                          |                             |                                    |                      |         |
| CBU                           | 11111111111111111111111                             |                             |                                    |                      |         |
| Comprobante                   | Actuaciones Generales.pdf                           |                             |                                    |                      |         |
| Cancelar Guardar              |                                                     |                             |                                    |                      |         |

Desde la sección (1) **Responsables Carga/Presentación** se pueden delegar las responsabilidades de:

- 1. Carga de rendiciones
- 2. Presentación de Rendiciones

Para lo cual debe utilizar el botón **agregar registro** y completar el formulario que se despliega

| aZw |
|-----|
| ~   |
|     |

Por último la sección (2) Datos de Depósito es donde se cargan los datos de la cuenta que va a ser usada para depositar el dinero de la caja chica.

Se deben cargar los siguientes datos:

- Banco: donde esta la cuenta
- CBU: de la cuenta
- CUIT: del titular de la cuenta
- Comprobante: archivo con los datos de la cuenta para control de contable y tesorería.

5/5

Estos datos se pueden actualizar y cambiar en cualquier momento mientras la caja chica este activa.

From: https://manuales.docker2.mpfciudad.gob.ar/ - Manuales

Permanent link: https://manuales.docker2.mpfciudad.gob.ar/gestion\_caja\_titular?rev=1663177363

Last update: 2022/09/14 14:42

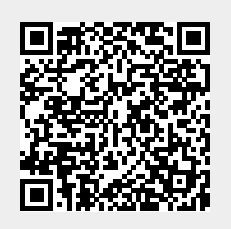